# How do I customize existing specialty Dragon commands?

Some commands have already been created for your specialty and you can modify and customize those commands (macros) to suit your needs.

- 1. Open Dragon.
- On the Dragon toolbar, click **Tools** and select **Command** Browser or say "Command Browser". The Command Browser window opens.
- 3. Click Command Sets.
- 4. Select your specialty folder.
- 5. Right click on the Command name (macro) you wish to modify.
- 6. Select New Copy.
- 7. The My Commands Editor dialog box appears.
- 8. You can change the name of the command in the <u>My</u> <u>CommandName field.</u>
- 9. Modify any of the existing information in the Content section.
- 10.Leave the Plain Text box checked.
- 11.When finished, click Save.
- 12. The new, saved copy will be located under

Modes>MyCommands in the Task Pane, in the same folder name.

#### How do I make my own auto-text?

For every Dragon Command, an auto-text has been configured, but you can create your own customized autotext as well.

- 1. In **PowerChart**, open the Documentation workflow to a text field.
- 2. From the text editor toolbar, click the **Manage Auto Text** button.
- 3. On the Manage Auto-text window, click the icon for **New**

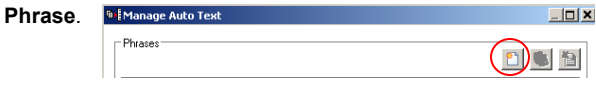

¢.

4. Enter an abbreviation and description for your text in the Abbreviation and Description boxes.

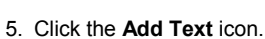

- n. 🖄
- The Formatted Text Entry window opens. Enter your text entry in the HTML section (bottom section) of the Formatted Auto Text dialog box.
- 7. Click **OK**.
- 8. Click Save, then click Close.

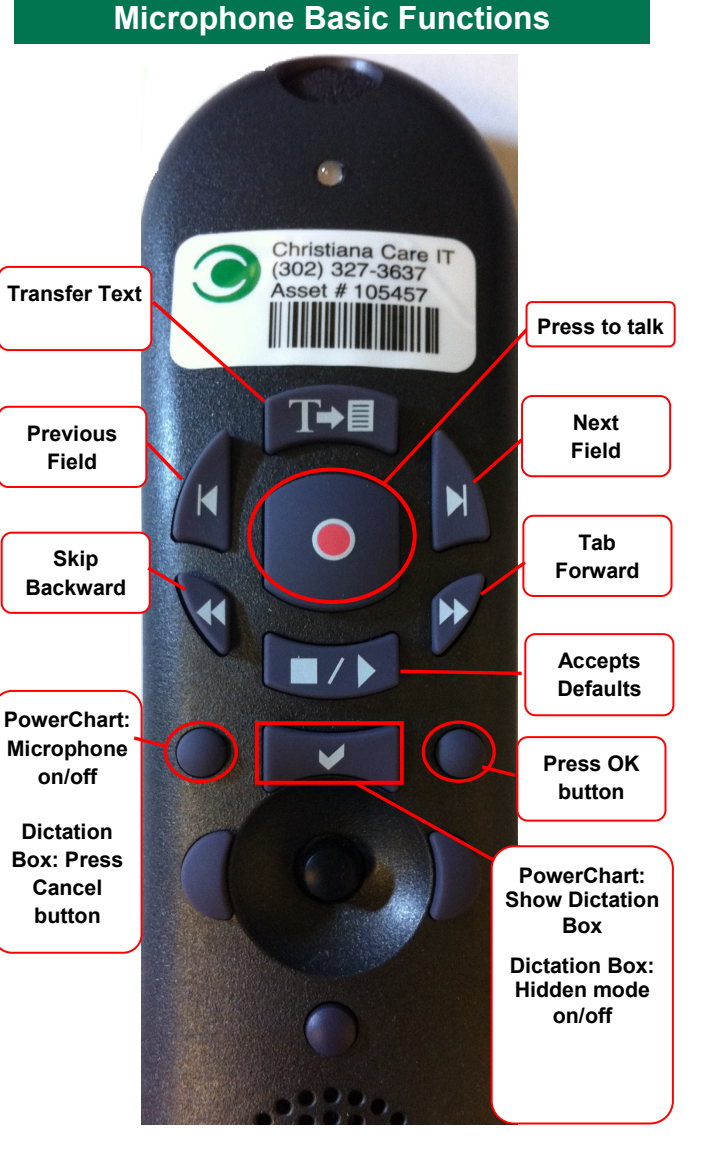

## CHRISTIANA CARE HEALTH SYSTEM

## PowerChart Progress Notes/ Dragon Quick Reference Guide <u>Pediatrics</u> Newborn

www.christianacare.org/powerchart2014

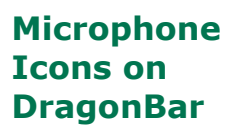

| On                         | 1 |
|----------------------------|---|
| Off                        |   |
| Sleeping                   |   |
| Microphone<br>not detected |   |

Version:02 Effective Date: 06.02.14 Replaces: 05.29.14 IT Training

## Pediatrics (Newborn)

#### Note Templates In addition to Subjective, Objective, Assessment Plan, Туре also pulls in: Delivery History, Maternal History, NB Newborn History Active Med orders, Neonatal labs, and Physical Diagnostic results NB Progress Note Maternal history, Active Med orders, Newborn Neonatal labs, Diagnostic results Maternal history, Comprehensive NB Progress Note Inpatient Med list, Neonatal labs, Newborn Discharge

Diagnostic results

| Content Macros                           |                              |                                          |  |
|------------------------------------------|------------------------------|------------------------------------------|--|
| Description                              | Dragon<br>Command            | Auto-text                                |  |
| Comprehensive<br>Male Newborn<br>macro   | Male Newborn<br>Exam macro   | =newborn_male_<br>history_and_physical   |  |
| Comprehensive<br>Female Newborn<br>macro | Female Newborn<br>Exam macro | =newborn_female_<br>history_and_physical |  |
| Newborn<br>progress                      | Newborn<br>Progress macro    | =newborn_progress                        |  |
| Newborn<br>Discharge                     | Newborn<br>Discharge macro   | =newborn_discharge                       |  |

| Attestations         |                      |                    |  |
|----------------------|----------------------|--------------------|--|
| Description          | Dragon<br>Command    | Auto-text          |  |
| Newborn<br>Attending | Newborn<br>attending | =newborn_attending |  |

## Pediatrics (Newborn)

## Smart Templates

| Description                                                                                                    | Dragon<br>Command                  | Auto-text                               |
|----------------------------------------------------------------------------------------------------|------------------------------------|-----------------------------------------|
| Peds Apgar score<br>@ 1, 5 and 10<br>minutes (from<br>OBIS)                                                      | Insert Apgars                      | .peds_apgar                             |
| Peds height and head circumference                                                                               | Insert Pediatric<br>Measurements   | .peds_height_<br>head_<br>circumference |
| Peds hours of life                                                                                               | Insert Hours of Life               | .peds_hours_of_<br>life                 |
| Peds Maternal<br>drug screen to<br>Peds chart                                                                    | Insert Mom Drug<br>Screen          | .peds_maternal_<br>drugs_screen         |
| Peds Maternal<br>Prenatal Labs to<br>Peds chart (from<br>OBIS or<br>PowerChart -<br>whichever is most<br>recent) | Insert Mom Prenatal<br>Labs        | .peds_maternal_<br>prenatal_labs        |
| Peds Medications<br>administered<br>through OBIS                                                                 | Insert OBIS Peds<br>Meds           | .peds_<br>medications                   |
| Peds Maternal<br>admission history<br>to the Pediatric<br>Chart (from OBIS)                                      | Insert Mom<br>Admission history    | .peds_mom_<br>adm_hx                    |
| Peds: NAS scores<br>and trend (Peds)<br>for past 24 hrs                                                          | Insert NAS                         | .peds_nas_trend                         |
| Peds Delivery<br>Complications from<br>maternal chart<br>(from OBIS)                                             | Insert Newborn<br>Complications    | .peds_newborn_<br>complications         |
| Peds Delivery<br>history from<br>maternal chart<br>(from OBIS)                                                   | Insert Newborn<br>Delivery History | .peds_newborn_<br>delivery_hx           |
| Peds labs - Bili (tot,<br>dir,neo dir,<br>transcutaneous),<br>Retic, Diff, Type &<br>DAT): last                  | Insert Newborn Labs                | .peds_newborn_<br>labs_last             |
| Peds labs - Bili (tot,<br>dir,neo dir,<br>transcutaneous),<br>Retic, Diff, Type &<br>DAT) within 12<br>hours     | Insert Newborn Labs<br>12 hours    | .peds_newborn_<br>labs_12hrs            |

### **Pediatrics (Newborn)**

## **Smart Templates**

| Description                                                                                                    | Dragon<br>Command                               | Auto-text                       |
|----------------------------------------------------------------------------------------------------|-------------------------------------------------|---------------------------------|
| Peds Maternal<br>pregnancy<br>complications to the<br>Peds chart (from<br>OBIS)                                                                            | Insert Mom<br>Pregnancy<br>Complications        | .peds_preg_<br>complications    |
| Peds Weight change<br>from birth with %<br>calculation                                                                                                    | Insert<br>Pediatric<br>Weight<br>Change         | .peds_weight_<br>change         |
| Labs: Last 3<br>Hemoglobin &<br>Hematocrit results                                                                                                    | Insert H and H<br>trend                         | .hh_trend                       |
| Weight change from<br>last documented<br>weight                                                                                                    | Insert Weight<br>Change                         | .weight_change                  |
| Post-op day # and procedure name                                                                                                    | Insert post-op<br>day                           | .post_op_day_<br>procedure      |
| Vitals: last set of vitals<br>with min/max for each<br>result from the past 24<br>hrs                                                                      | Insert Vitals<br>min max                        | .vitals_min_max                 |
| Intake and Output<br>from last 24 hours<br>(midnight to midnight)                                                                                          | Insert I and O                                  | .io                             |
| Hospital Day #                                                                                                    | Insert Hospital<br>Day                          | .hospital_day                   |
| Labs: Glycemic trend<br>- glucose results from<br>today and previous<br>day                                                                                | Insert<br>Glycemic<br>Trend                     | .glycemic_trend                 |
| For each antibiotic, #<br>of days that antibiotic<br>type has been<br>administered<br>(regardless of<br>dose/route changes)<br>and current order<br>detail | Insert<br>Antibiotic<br>Orders                  | .antibiotic_orders              |
| Peds Hearing screen result                                                                                                    | Insert<br>Pediatric<br>Hearing<br>screen result | .peds_hearing_<br>screen_result |